## 1. Dansk Demografisk Database

Ulrich Alster Klug – 2008.

### <u>1.1. Dansk Data Arkiv</u>

Dansk Data Arkiv er et af statens arkiver. Det har bl.a. til formål at gøre oplysninger fra statens andre arkiver tilgængelige via EDB-mediet. Som resultat heraf er opstået Dansk Demografisk Database, som stadig udbygges. - Dansk Data Arkiv sælger også dele af databaserne på CDrom, så man kan søge i f.eks. de indtastede folketællinger og kirkebøger uden at være på Internettet. En afgørende forskel mellem søgemulighederne på Internettet og på CDrommen med Folketællinger, er at man på CD-rommen kan finde oversigter over de stavemåder på navne, som findes på CDrommen, hvilket kan lette søgningen meget.

### <u>1.2. Generelt om</u> <u>databaserne og brugen af dem</u> MEGET VIGTIGT AT LÆSE:

#### <u>1.2.1. Indtastningernes</u> <u>stavemåde</u>

Det skal bemærkes, at samtlige af de databaser, som man kan søge i på DDAs hjemmeside benytter nøjagtig stavemåde. D.v.s. at man ved søgning skal søge på netop den stavemåde eller sammensætning af navne, som den pågældende indførsel er indtastet med, ellers får man ikke indtastningen med blandt resultaterne. Søger man på Hansen får man således ikke forekomster af Hanson med o.s.v. Man må søge på Bremer, Bræmer, Brehmer, Bremmer, Brämer etc. for at være sikker på, at man får alle stavemåder af navnet Bræmer med.

Dette virker sikkert uhyggeligt upraktisk, og det er det faktisk også. Endelig har man søgt at indtaste alle forekomster i alle typer kilder ligesom de stod i originalen, så hvis Dorothea Maria blev kaldt Marie eller Rie til hverdag, og det derfor er dette kaldenavn, der er opført på folketællingslisten, så er det også dette, man skal søge efter for at få hende frem.

# <u>1.2.2.</u> De mange

#### søgefelter

For alle databaserne gælder, at der er mange søgefelter på søgesiden. Man er nok ofte tilbøjelig til at plotte en masse ind, men gør det ikke. Søgningen foregår nemlig sådan, at kun resultater, der svarer nøjagtig til det, du har bedt om, kommer frem. D.v.s. hvis jeg f.eks. tror, at Valdemar Klug var handelskommis, da han udvandrede i 1890'erne, og jeg indtaster hans stilling, så kommer han kun frem, hvis han var handelskommis, da han udvandrede. Han kommer ikke engang frem, hvis han kun står som kommis. - Søg derfor først på efternavnet eller evt. på efternavnet og første fornavn, og se, hvad der kommer frem. Derefter kan man altid indsnævre sin søgning ved at udvide med forskellige kriterier og se, hvad der så sker.

### 1.3. www.ddd.dda.dk

Denne URL giver den følgende forside for DDA:

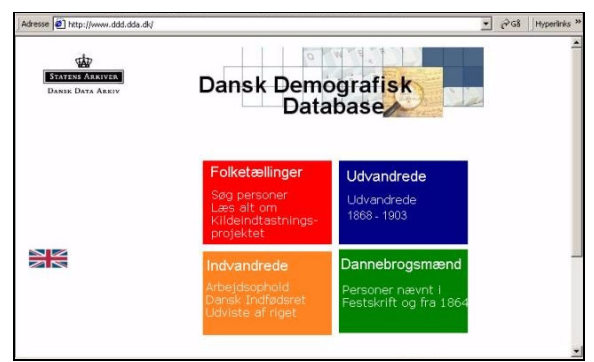

Nu kan der vælges imellem de fire databaser:

- Folketællinger
- Udvandrerarkivet
- Indvandrerarkivet
- Dannebrogsmænd

Vi tager dem én for én:

#### 1.3.1. Folketællingerne:

Der er indtastet ca. 10% af samtlige forekomster fra folketællingerne 1787-1916 (jævnfør Note B - 1: Folketællingerne) og også noget fra de slesvigske folketællinger, som blev foretaget i årene 1803, 1835, 1840, 1845, 1850, 1855 og 1860. Kun 1801, 1834, 1845 og 1885 er nu komplette. Desuden tager databasen højde for indtastninger fra Oeders Efterretninger, som foretoges 1771, men kun for Sjælland og Møn. Den var en slags summarisk folketælling, hvor man får oplyst husfaderens navn, erhverv, hans alder samt antal af ægteskaber og hans hustrus alder og antal ægteskaber, desuden oplyses antallet af drenge og piger i husstanden. Vist også antallet af tyende. Der til kommer den første folketælling, som var fra 1769; heraf er kun spredte bidder bevaret, mest fra Kbhvn og visse købstæder.

### 1.3.2. De indtastede

#### <u>data:</u>

De indtastede data stammer fra folketællingerne. De ligger altid således: 1) København (evt. med Frederiksberg), 2) købstæderne og 3) landsogne sorteret efter amt og herred. Da databasen grundlæggende tager højde for amt, herred og sogn, og betragter sognet som tællingsenheden, så giver købstæderne og navnlig København anledning til nogen unøjagtighed i indtastningerne. Problemet løses på forskellig vis, men generelt ligger hver købstad under det amt, som det fra 1794 kom til at sortere under administrativt set. København indtastes under Københavns Amt.

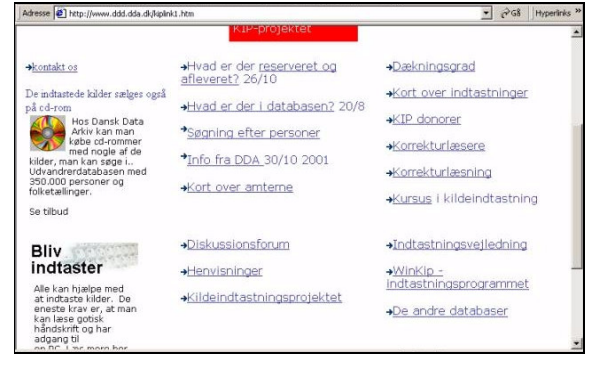

Forsiden til databasen for folketællingerne har mange muligheder; her vil vi koncentrere os om:

- Hvad er der i databasen?
- Søgning efter personer.

#### <u>1.3.3. Hvad er der i</u>

#### databasen:

Inden man søger efter personer, er det en god ting at undersøge, om de tællinger, man er interesseret i at søge i, overhovedet er tastet ind. Programmet meddeler nemlig kun, at der ingen poster blev fundet, ikke at årsagen er, at tællingen ikke er indtastet.

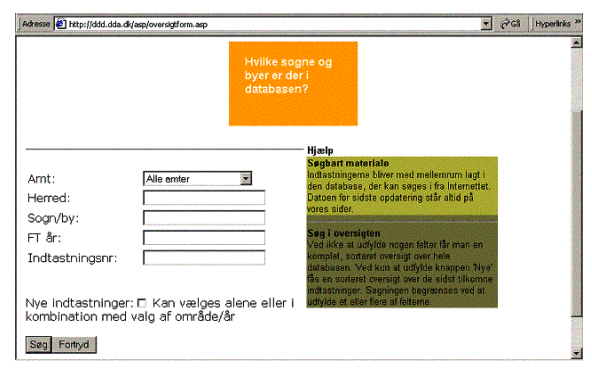

Vælg: Hvad er der i databasen, og hosstående billede kommer frem.

Kolonnerne er fra venstre:

Amt, Herred, Sogn, år, indtastningsnr.

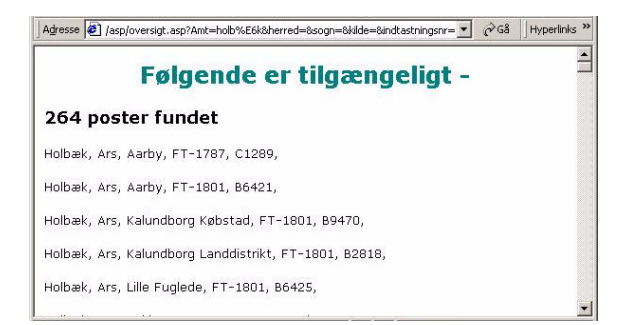

Ved hjælp af *Rediger, søg (på denne side)*, kan man let hoppe til det relevante herred eller sogn.

Endelig findes på Dis-Danmarks hjemmeside (http://www.dis-danmark.dk) amtskort og på Krabsens Hjemmeside

(http://www.krabsen.dk) amtskort og herredskort med lister over sognene indenfor amtet.

### 1.3.4. Søgning efter

#### personer:

<u>Årstallene:</u> Alle årstallene findes i det lille gardin, hvor der står årstal og alle. Der er ingen begrænsning, så man kan let søge på sammensætninger af årstal og amt, som der slet ikke findes materiale fra, f.eks. København 1803. Databasen vil ikke fortælle, at der er noget galt; den vil bare på resultatsiden fortælle, at der ingen forekomster var.

Årstallet vælges ved at klikke på den lille pil, som findes til højre i feltet. Gardinet kommer frem, og man klikker på det årstal, man vil søge på.

<u>Amt. herred og sogn</u>: Du skal vælge et amt, men det er ikke nødvendigt at indtaste navnet på herredet eller sognet. Man kan således vælge, om man vil søge på hele amtet på én gang, eller på et herred eller på et sogn i et herred i et amt, eller bare på et sogn i et amt (pas på, hvis der er flere sogne af samme navn i samme amt, hvis herredet ikke indtastes).

Herreds og sogne-navne skal du indtaste nøjagtigt, som de er indtastet af arkivet.

Man vælger amt ved at klikke på den lille pil, som findes til højre i feltet, og man klikker derefter på det amt, man vil søge på. Flere amter ses ved at bevæge 'glideren' nedad.

<u>Navn:</u> Dette skal indtastes med fornavne først, dernæst mellemnavnene i rigtig rækkefølge, og sidst efternavnet. Pas på!! Det er sådan, at det, personen er blevet kaldt og den stavemåde, der er anvendt i hver enkelt folketælling, er også den måde, hvorpå personen er indtastet i databasen. - Man må således forsøge at regne ud, hvordan personen er nævnt i en given folketælling for at få hin person frem på resultatsiden. <u>Indtastningsnummeret:</u> Dette er et nummer, som identificerer hver sogns eller hver del af en købstads folketælling, så man kan søge ved hjælp af dette nr. eller kontakte DDA vedr., problemer etc.

| ju - ra                   |                     |                                                             |                                                                               | NU VALUE |
|---------------------------|---------------------|-------------------------------------------------------------|-------------------------------------------------------------------------------|----------|
|                           | Søg efter personen: |                                                             | Det samme navn kan være<br>stavet på mange måder;<br>det om det svært at same | 1        |
| Navn                      | Johan Sørensen      |                                                             | Prov at erstatte et tegn                                                      |          |
| Erhverv:                  |                     |                                                             | med_feks_pe_ervii<br>sege efter både Peter og                                 |          |
| Stilling i<br>husstanden: |                     |                                                             | Peder.                                                                        |          |
| Fødested:                 |                     | Forst efter 1845                                            | Erstat flere bogstaver<br>Hvis du vil erstatte flere                          |          |
| Alder:                    |                     |                                                             | bogstaver, skal man<br>anvende %. Eks.: La%s                                  |          |
|                           | Som boede:          |                                                             | vil finde både Laurs, Lass<br>og Laurits                                      |          |
| Amt:                      | Holbæk              | Skal altid udfyldes: NBI Oeders eftr.<br>dækker hele landet | laware bits                                                                   |          |
| Indtastningsnr            |                     | Kan erstatte sogn, herred og år                             | Der er stadig meget der                                                       |          |
| Sogn                      | Nørre Asmindrup     |                                                             | ikke er indtastet. Nøg i<br>eversigten for at se, hvad                        |          |
| Herred                    |                     |                                                             | der er i databasen.                                                           |          |
| FT år.                    | Alle år 💌           |                                                             | For mange hits                                                                |          |
| Sorter efter : Navr       | C Løbenr: C Sogn: C | NBI Der kan kun sorteres efter ét                           | navn er søgningen lavet                                                       |          |
|                           |                     | 1011                                                        | søgning på Hans også                                                          |          |
| Søg Fortryd               |                     |                                                             | fär Hansen, Johansen,<br>Hansine mm. med. Hvis                                |          |
|                           |                     |                                                             |                                                                               |          |

Hvis der indtastes oplysning om herred og sogn, så skal disse staves nøjagtigt, som de er det på listen over søgbart materiale.

Der er ingen links fra søgbart materiale og hen til søgesiden, så man står sig ved at åbne begge siderne samtidigt, man har forsiden til folketællingerne åbnet (brug: 'Ctrl.' og 'n'; ved samtidigt anslag åbnes et nyt vindue med samme indhold som det oprindelige).

| Retur til søgesid        | <u>e</u>                  |                  |           |   | - |
|--------------------------|---------------------------|------------------|-----------|---|---|
| 2 post(er) funde         | t                         |                  |           |   |   |
| Kilde:                   | FT-1801                   |                  |           |   |   |
| Navn:                    | Johan Sørensen            | Køn:             | M         |   |   |
| Alder:                   | 53                        |                  |           |   |   |
| Stilling i husstande     | husbond                   | Civilstand:      | Gift      |   |   |
| Erhverv:                 | bonde med lidt jord harti | korn             |           |   |   |
| Sogn:                    | Nørre Asmindrup           | Herred:          | Ods       |   |   |
| Amt:                     | Holbæk                    | Stednavn:        | Schaverup |   |   |
| Husstands-/familier      | r. 5                      | Matr.nr/adresse: | -         |   |   |
| Nr. ægteskab:            | 1                         |                  |           |   |   |
| Indtastningsnr:          | B7259                     | Løbenr.:         | 144       |   |   |
| Vis dok.<br>Vis husstand |                           |                  |           |   |   |
| Kilde:                   | FT-1787                   |                  |           |   |   |
| Navn:                    | Johan Sørensen            |                  | Kan:      | M |   |

Vi får en liste over resultaterne. Der er 9 poster fundet.

Vi kan nu trykke på vis dok for at se, af hvem og hvornår, indtastningen fandt sted.

Vi kan også trykke på Vis husstand, og så får vi enten:

- husstanden eller
- siden

hvor personen fandtes i folketællingen.

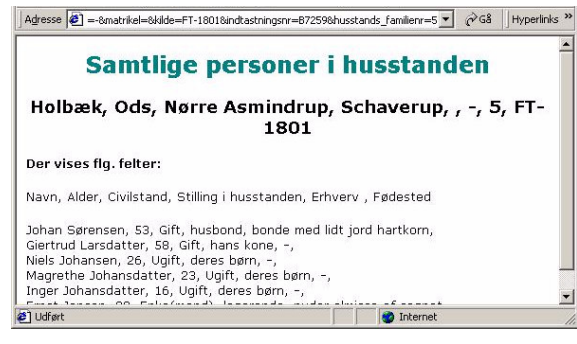

Øverst ses den fulde adresse, som den er tastet ind. Somme tider mangler gadenavnene i Kbhvn. dog.

NB: i tællingerne 1787 og 1801 oplyses også om antal ægteskaber for enhver person, og disse oplysninger findes også nydeligt på resultat-siden, men de er ikke med på 'Vis husstand' - der er nok en lille fejl i søgeprogrammet på hjemmesiden.

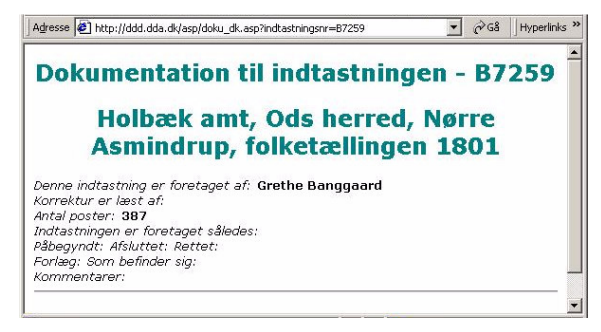

Ved klik på dok. = dokumentation på resultatsiden fås et lille skærmbillede, som fortæller hvor mange personer enheden dækker, samt hvem indtasteren er.

Som regel er det kun en idé at kontakte indtasteren, hvis du vil undersøge, om du og denne har fælles aner. – Fejl i databasen og i indtastningerne skal sendes direkte til DDA.

#### 1.4. Udvandrerdatabasen:

Omfatter register over de kontrakter til billetter, som blev forevist Københavns Politi i perioden 1868-1903. Registrene blev ført 1868 til 1940, og i to rækker: I for indirekte udvandring, d.v.s. med stop i udenlandsk havn (evt. køb af videre billet dér), og D for direkte udvandring, d.v.s. med billet, der gjaldt fra dansk havn til det endelige bestemmelsessted.

| Adresse 🛃 http:/ | /www.emiarch.dk/search.php3?l=da | 🕑 🖓 G8 🛛 Hyperinks »               |
|------------------|----------------------------------|------------------------------------|
|                  | SøgeMenu                         |                                    |
|                  | Navn:                            | (eks.: Hansen, Anton)              |
|                  | Stilling:<br>Cirka alder:        | (eks.: Smed)                       |
|                  | Sidste oph.sted:                 | (eks.: Randers)                    |
|                  | Sogn:                            | (eks.: Randers)                    |
|                  | Amt:                             | (eks.: Randers)                    |
|                  | Bestemmelsessted:                | (eks.: Chicago)                    |
|                  | Stat:                            | (eks.: Iowa)                       |
|                  | Land:                            | (eks.: USA)                        |
|                  | Kontrakt nr:                     | (eks.: 4586)                       |
|                  | Forevisningsdato:                | (eks.: 1892 og 9 (september 1892)) |
|                  | Start søgning Nulstil            | •1                                 |
| 2) Udført        |                                  | 🔮 Internet                         |

Fra hovedmenuen for siden vælges Udvandrerarkivet, og nu kommer flg. søgebillede frem:

Læg mærke til, at efternavnet skal skrives først, fulgt af et komma og derefter skrives fornavn eller fornavnene.

*Vis husstand* er valgt:

Jeg søger på min oldefaders fætter, som hed Valdemar Emil Julius Klug, men skriver bare Klug, Valdemar - Der kommer intet resultat.

Ved søgning efter *Klug, V* kommer han frem, men vi kan se, at hans fornavn er skrevet Vald - og ikke Valdemar.

| Adresse 2 8s_sted_1 | l=8s_sogn_l=8c | s_oph_amt | 1=8best_by=8b | est_stat                         | _dist=8best                 | Jand=8ko        | ntraktens_r      | r=8.aar=80 | maaned=          | • @      | 58               | Hyperlinks       |                 |     |     |        |  |  |  |  |  |  |  |
|---------------------|----------------|-----------|---------------|----------------------------------|-----------------------------|-----------------|------------------|------------|------------------|----------|------------------|------------------|-----------------|-----|-----|--------|--|--|--|--|--|--|--|
| Udtr                | æk fra         | DD        | D Udv         | and                              | rerd                        | atal            | oase             | n          |                  |          |                  |                  |                 |     |     |        |  |  |  |  |  |  |  |
| Retur til søgesid   | te             |           |               |                                  |                             |                 |                  |            |                  |          |                  |                  |                 |     |     |        |  |  |  |  |  |  |  |
| 3 post(er) funde    | et             |           |               |                                  |                             |                 |                  |            |                  |          |                  |                  |                 |     |     |        |  |  |  |  |  |  |  |
| Navn:               | Klug, Vald E   | Emil Jul. | Stilling:     |                                  | Mejerist                    |                 |                  |            |                  |          |                  |                  |                 |     |     |        |  |  |  |  |  |  |  |
| Alder:              | 25             |           | Bestemmelse   | essted                           | Chikago                     |                 |                  |            |                  |          |                  |                  |                 |     |     |        |  |  |  |  |  |  |  |
| Kontrakt nr.:       | 3265           |           | Forevisningso | fato:                            | 5/4/1893                    |                 |                  |            |                  |          |                  |                  |                 |     |     |        |  |  |  |  |  |  |  |
| Fødested:           | ?              |           | Fødesogn:     |                                  | ?                           |                 |                  |            |                  |          |                  |                  |                 |     |     |        |  |  |  |  |  |  |  |
| Sidste oph.sogn:    | Kong           |           | Sidste oph, a | amt:<br>lses land:<br>lses stat: | mt:<br>es land:<br>es stat: | mt:<br>as land: | imt:<br>es land: | es land:   | imt:<br>es land: | es land: | imt:<br>es land: | imt:<br>es land: | mt:<br>is land: | mt: | nt: | Præsto |  |  |  |  |  |  |  |
| Sidste oph.sted:    | Auno, Kjong    | , Præsto  | Bestemmelse   |                                  |                             |                 |                  |            |                  |          |                  |                  |                 | USA |     |        |  |  |  |  |  |  |  |
| Bestemmelses by:    | Chicago        |           | Bestemmelse   |                                  |                             | Illinois        |                  |            |                  |          |                  |                  |                 |     |     |        |  |  |  |  |  |  |  |
| Skibsnavn:          | Indirekte      |           |               |                                  |                             |                 |                  |            |                  |          |                  |                  |                 |     |     |        |  |  |  |  |  |  |  |
| IDkode:             | 19294K1111     |           |               |                                  |                             |                 |                  |            |                  |          |                  |                  |                 |     |     |        |  |  |  |  |  |  |  |
| Navn:               | Klug, Carl     | Stilling  | r             | Arbej                            | der                         |                 |                  |            |                  |          |                  |                  |                 |     |     |        |  |  |  |  |  |  |  |
| Alder:              | 26             | Beste     | mmelsessted:  | New '                            | rork                        |                 |                  |            |                  |          |                  |                  |                 |     |     |        |  |  |  |  |  |  |  |
| Kontrakt nr.:       | 568            | Forevi    | sningsdato:   | 4/14/1                           | 870                         |                 |                  |            |                  |          |                  |                  |                 |     |     |        |  |  |  |  |  |  |  |
| Fødested:           |                | Fødes     | ogn:          |                                  |                             |                 |                  |            |                  |          |                  |                  |                 |     |     |        |  |  |  |  |  |  |  |
| Sidste oph.sogn:    | ?              | Sidste    | oph. amt:     | . Tysk                           | land                        |                 |                  |            |                  |          |                  |                  |                 |     |     |        |  |  |  |  |  |  |  |

Det kan således konkluderes, at efternavnet skal staves, som det står i databasen, d.v.s. man må prøve sig frem ved navne, hvis stavemåde varierer eller kan staves forkert

Desuden bør man forsøge at forkorte personens første fornavn, hvis søgning på det fulde fornavn ikke giver positivt resultat. Brug kun ét fornavn ad gangen.

#### 1.5. Indvandrerarkivet:

### <u>1.5.1.</u> <u>Indfødsretstildelin</u> g 1776-1960.

På søgesiden forklarer DDA selv: "Personer, der har fået tildelt indfødsret. Databasen er landsdækkende og omfatter 50.317 poster. Basen bygger fra 1776-1849 på en protokol over Naturalisationspatenter og fra 1850-1940 på bemærkningerne til indfødsretlovforslagene.

Opmærksomheden henledes på, at fra 1898 opnår kone og umyndige børn automatisk indfødsret, når manden får den tildelt. Det betyder, at gifte kvinder og børn ikke optræder i databasen, selv om de har opnået indfødsret. Enker, som selvstændigt har søgt og fået indfødsret skal normalt søges under deres giftenavn. Endvidere skal man være opmærksom på, at der efter 1914 optræder personer i basen, som ikke har opnået indfødsret, fordi de ikke har opfyldt betingelsen om - inden for et år - at godtgøre, at de er løst fra deres tidligere statsborgerskab.

Når der som resultat af en søgning til slut står: Lov af xx xx xxxx løbenr./pag. xxx Tillæg x betyder det, at vedkommende har fået tildelt indfødsret med den pågældende lov under det pågældende løbenummer (før 1850 noteret på den pågældende pagina). Tillæg (A, B) betyder, at oplysningerne skal findes i Rigsdagstidende i henholdsvis Tillæg A og Tillæg B. Løbenumrene kan dog afvige lidt fra det endelige lovforslag - især op i 1930-40'erne, fordi de løbenumre, der - efter 1915 - er anvendt i databasen, er dem, de pågældende personer er opført under i tillæggene og ikke dem, de er opført under i det endelige lovforslag.

Immigrantmuseet - Farums Arkiver & Museer - er normalt ikke i besiddelse af yderligere oplysninger udover, hvad der står i Tillæggene til Rigsdagstidende eller i Protokollen over Naturalisationspatenter. Ønsker man yderligere oplysninger, må disse søges i de enkelte ansøgninger om indfødsret i Rigsarkivet."

Jeg skal tilføje, at for tiden 1776-1849 søges bevillingerne under den landsdel, som personen boede i, da han fik dansk indfødsret. Man søger i Danske Kancellis Registre og koncepter og indlæg til Registrene. Der er et for hver landsdel. - Jævnfør Note O -2: Danske Kancellis Registre.

Indfødsretssagerne er oftest bilagt med dåbsattester samt attester, der beviser, at personen er duelig og retskaffen, samt at han har ernæret sig selv, taler dansk og i øvrigt har tilknytning til Danmark. Man får således ofte masser af oplysninger.

Har man ikke Internet, kan man søge i registeret, som findes under arkivfond 0003: Indenrigsministeriet, Indfødsretssager; det dækker 1776-1967. Desuden står fremme i vejledningen kopi af bogen over indfødsretssager 1850-1915. Sagerne skal være 80 år, før de er umiddelbart tilgængelige. Ønsker man at se en sag, som er mindre end 80 år, beder man i Vejledningen på Rigsarkivet om en ansøgningsblanket hertil og søger.

| Adresse 🛃 http://dd | ld.dda.dk/immibas/immibas2.a | кр                                          |                             |
|---------------------|------------------------------|---------------------------------------------|-----------------------------|
| Databas             | se over ind                  | fødsretstildelinger 1                       | 776 - 1960                  |
| Udfyld et e         | eller flere af fe            | lterne                                      |                             |
|                     |                              |                                             |                             |
|                     |                              |                                             |                             |
| Efternavn:          | Hansen                       | Fornavn: Jens                               |                             |
| Bopæl:              |                              | Erhverv:                                    |                             |
| Fødelokalitet:      |                              | Fødeland:                                   |                             |
| Start søgning       | Annuller                     | K                                           | -31                         |
| For information ve  | edr. indvandrerdatabase      | n kontakt da venligst Farums Arkiver & Muse | eer, <u>Immigrantmuseet</u> |

Man udfylder helst kun navnefelterne.

Bopæl, erhverv, fødelokalitet og fødelands-felterne skal udfyldes nøjagtigt, som de er det i registeret, databasen bygger på, ellers kan søgemaskinen ikke finde posten.

Brug derfor helst kun efternavnet. Prøv også med alle de mulige, forskellige stavemåder på efternavnet.

| RETUR TIL SØGESIDE<br>21 POST(ER) FUNDET                       |  |
|----------------------------------------------------------------|--|
| 21 POST(ER) FUNDET                                             |  |
|                                                                |  |
| Ethernaum Hansen Formaum Jens liffe                            |  |
| Erhverv: Tømrer Fødelokølitet: Broager                         |  |
| Føderegion: Slesvig Fødeland: Tyskland                         |  |
| Fødselsår 1919 I DK fra 1945                                   |  |
| Bopæl, lokalitet: Broager Amt, region: Aabenraa-Sønderborg Amt |  |
| ov al: 31 03 1953 Tillang: B1                                  |  |
| abenr: 13                                                      |  |
|                                                                |  |
| Lovad: 3103 1953 Tilleg: B1<br>Laborr: 13                      |  |

For hver post på resultatsiden kan man se både lovens dato og tillæggets nr. og løbenummeret indenfor året eller i tillægget til loven.

Disse oplysninger anvendes til at bestille indfødsretssagen på Rigsarkivet. – Sagerne ligger i Glostrup, så der er en tre-fire dages ventetid. Indfødsretssager skal være 80 år, før de er tilgængelige.

### 1.6. Dannebrogsmænd:

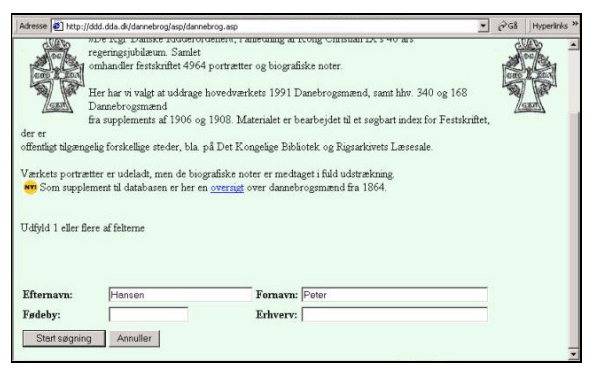

En dannebrogsmand var en mand, som modtog Dannebrogsordenens Hæderstegn, indført 1808, afskaffet 1953. - Hæderstegnet blev givet efter kongens eget valg, i modsætning til ordener og medaljer, hvis uddeling altid hviler på den enkelte ordens statutter.

Databasen indeholder indtastning af de i værket fra 1908 med tillæg af 1912 nævnte Dannebrogsmænd. D.v.s. at de før 1908 afdøde og efter 1912 udnævnte ikke findes i basen.

| <b>1</b>                               |                                                                        | prorece      |                                    |             | none-rector to outpy-serific                           |  | - |
|----------------------------------------|------------------------------------------------------------------------|--------------|------------------------------------|-------------|--------------------------------------------------------|--|---|
| STATENS ARKIVE                         |                                                                        |              |                                    |             |                                                        |  |   |
| DANSK DATA ARA                         | цА                                                                     |              |                                    |             |                                                        |  |   |
| U                                      | dtræk fra DDD Da                                                       | nn           | ebro                               | as          | mænd                                                   |  |   |
|                                        |                                                                        |              |                                    | 9.0         | meend                                                  |  |   |
|                                        |                                                                        |              |                                    |             |                                                        |  |   |
| Testing All services                   | a i al a                                                               |              |                                    |             |                                                        |  |   |
| terur til søge                         | side                                                                   |              |                                    |             |                                                        |  |   |
| 13 post(er) n                          | indet                                                                  |              |                                    |             |                                                        |  |   |
| Efternavn:                             | Johansen                                                               | Forn         | avn:                               | Jen         | s Peter                                                |  |   |
| Fødselsdato:                           | 18. Maj 1844                                                           | Føde         | bv:                                | Vex         | ebo pr. Fredensborg                                    |  |   |
| Erhverv:                               | Bud ved Nationalmusæet                                                 | Deko         | preret den:                        | D.M         | . 15 Sptb. 1903                                        |  |   |
| Faders navn:                           | Johan Larsen                                                           | Fade         | is ethverv.                        | Ops         | ynsm.                                                  |  |   |
| Moders navn:                           | Nancy Smith                                                            | Vielsesdato: |                                    | 7. Maj 1875 |                                                        |  |   |
| Hustrus navn:                          | Emma Johanne Severine Johansen                                         | Hust         | rus datoer:                        | 6. D        | cb. 1839                                               |  |   |
| Hustrus fadeby:                        | Lonholt                                                                |              |                                    |             |                                                        |  |   |
|                                        | FS1903                                                                 | Side         | iFS:                               | P20         | 04.                                                    |  |   |
| Kilde:                                 |                                                                        |              |                                    |             |                                                        |  |   |
| Efternavn:                             | Benzon-Hansen                                                          |              | Fornavn:                           |             | Lorentz Peter                                          |  |   |
| Efternavn:<br>Fødselsdato:             | Benzon-Hansen<br>17. Jan. 1838                                         |              | Fornavn:<br>Fødeby:                |             | Lorentz Peter<br>Indslev. Taarup                       |  |   |
| Efternavn:<br>Fødselsdato:<br>Erhverv: | Benzon-Hansen<br>17. Jan. 1838<br>tidl. Lærer og Kirkesanger i Orslev. | Ejby         | Fornavn:<br>Fødeby:<br>Dekoreret ( | den:        | Lorentz Peter<br>Indslev. Taarup<br>D.M. 2. Novb. 1907 |  |   |

Søg helst kun på navnet eller på navn + erhverv.

Der fås en liste over alle personer, som opfylder kriterierne. Husk, at hansen og giver resultatet

Johansen, og at Jens Peter ikke finder frem til Jens Johan Peter.

### <u>1.7. Skiftedatabasen på</u> <u>DDD.</u>

## 1.7.1. DDDs engelske

#### <u>side</u>

Hvis man fra forsiden på Dansk Demografisk Database (www.ddd.dda.dk) klikker på det engelske flag, kommer man til DDAs engelske udgave.

| STATENE AARVVER<br>Dansk: Data Arrev | Dansk Demogra<br>Databas                                                  | f <mark>isk</mark>                              |
|--------------------------------------|---------------------------------------------------------------------------|-------------------------------------------------|
|                                      | Censuses<br>Search in the<br>database<br>Read about the<br>project        | Emigrants<br>Emigration Archives<br>1868 - 1908 |
| abases with immigrants               | Probate Index<br>The counties:<br>Thisted, Viborg<br>Aalborg &<br>Randers |                                                 |

Der findes engelsksproget udgave for søgning i folketælllingerne og i udvandrerdatabasen, mens man får henvisning til den danske side, når det gælder indvandrerdatabaserne. Til gengæld findes der et 'Probate Index', skifteregister på engelsk, som ikke findes på dansk.

### 1.7.2. Skiftedatabasens

#### forside

Klikker man på den orange kasse, kommer man til skiftedatabasen. Det er et register under udbygning; et register til danske skifteprotokoller.

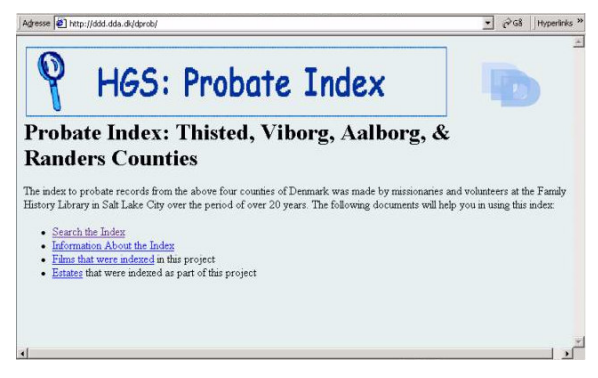

Endnu er kun skifter fra Thisted, Viborg, Aalborg og Randers Amter lagt ind.

De fire punkter på forsiden er:

- \* Søgning i databasen
- \* Information om registeret
- \* Liste over film, hvis indhold er omfattet af registeret og

\* Liste over skifteretter, hvis skifte-protokoller er omfattet af registeret.

### <u>1.7.3.</u> Søgning i

#### <u>databasen:</u>

Der er kun lavet register over afdøde, d.v.s. arveladerne, ikke over arvingerne. Derfor kan man kun søge efter afdøde. Der er tre felter: Fornavn (Given name), efternavn (Surname) og bopæl (Residence at death). Man kan vælge at få sorteret resultaterne efter fornavn, efternavn eller bopælen.

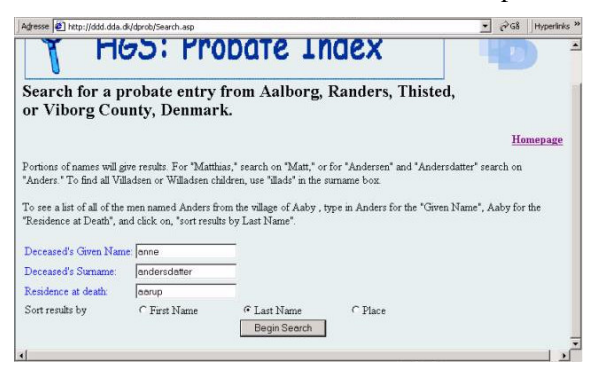

Da registeret er udarbejdet på engelsk benyttes æ, ø og å ikke, men erstattes normalt af:

for æ bruges ae,

for ø bruges o,

for å bruges aa.

Endelig skal man mærke sig, at søgningen er flydende, så bare de indtastede bogstaver forekommer et eller andet sted i en posts tilsvarende felt, så kommer resultatet med. F.eks. kan man søge på 'estergaard', hvis man er usikker på, om det staves med V eller W. Og 'peders' vil finde både Pedersdatter og Pedersen. Tilsvarende vil 'ne' i fornavnsfeltet finde både anne og ane - og i øvrigt også f.eks. Hanne og Johanne og Cathrine.

| Aal                  | borg, Ran                                | ders, Thist<br>Return to Search<br>Danish P           | ed, & Vibor<br>2 records were for<br>robate Sear            | rg Counties<br>ound in this search.<br>ch Results |                                        |
|----------------------|------------------------------------------|-------------------------------------------------------|-------------------------------------------------------------|---------------------------------------------------|----------------------------------------|
| Name of<br>Deceased  | Death (d:)<br>or<br>Probate<br>(p:) Date | Residence:<br>Farm,<br>Estate,<br>District,<br>County | Pages<br>/ Time<br>Period /<br>& FHL<br>Microfilm<br>Number | Notes & Additional<br>Information                 | Spouses (S:) or<br>Parents' (P:) Names |
| Anne<br>Andersdatter | (p:)Jun 1797                             | Saarup,<br>,<br>Hillerslev -<br>Hundborg,<br>Thisted  | 229 258<br>/ 1794-1809 /<br>053092                          |                                                   | (S:)Jens<br>Jens/Madsen Dahl           |
| Anne<br>Andersdatter | (p:)21 May<br>1773                       | Aarup,<br>Fussingo,<br>Sonderlyng,<br>Viborg          | 828<br>/ 1763-1787 /<br>041621                              | Book #1                                           | (S:)Jens Pedersen                      |

Jeg forsøgte første med Ane Andersdatter i Aarup, men fik ikke det ønskede resultat. Anne Andersdatter, altså fornavnet stavet med 2 n'er gav pote. D.v.s. søgningen ikke bruger soundex (lydindex), og man må derfor forsøge med flere stavemåder på navnet.

Her ses resultatsiden med oplysning om, at Anne Andersdatter i Aarup blev der holdt skifte efter d. 21.05.1773.

| Torekommer et et | ler andet sted i en | posts       |             |              |                 |
|------------------|---------------------|-------------|-------------|--------------|-----------------|
| Afdødes navn:    | Dødsdato (d:)       | Bopæl:      | Sider       | Noter og     | Ægtefælle (S:)  |
|                  | eller               | Gård,       | /periode/   | yderligere   | eller forældres |
|                  | skiftedato (p:)     | Gods,       | & FHL       | oplysninger: | (P:) navne:     |
|                  |                     | Herred,     | Mikrofilm   |              |                 |
|                  |                     | Amt.        | nummer:     |              |                 |
| Anne             | (p:) 21. Maj        | Aarup,      | 82B         | Bind nr. 1   | (S:) Jens       |
| Andersdatter     | 1773                | Fussingø,   | /1763-1787/ |              | Pedersen.       |
|                  |                     | Sønderlyng, | 041621      |              |                 |
|                  |                     | Viborg      |             |              |                 |

Oplysningerne læses således: Der blev afholdt skifte efter Anne Andersdatter, som boede i Aarup, d. 21.05.1773. Skiftet begynder på fol. 82B i Fussingø Gods skifteprotokoller bind 1. Hun var gift med Jens Pedersen. Fussingø Gods' ligger i Sønderlyng Herred i Viborg Amt. - Her er der tale om skifte efter en fæstebondes kone, og derfor er det godset, der afholdt skiftet.

Posten ovenfor henviser til et skifte foretaget af Herredsfogeden for Hillerslev-Hundborg Herreder i Thisted Amt. I denne post er linien 'Estate' ikke udfyldt, hvilket skal læses som, at det er herredets skifterets skifteprotokol, der er relevant.

I Anne Andersdatter i Aarups post er både gods og herred udfyldt, hvilket betyder, at der er henvisning til et skifte afholdt af et gods.

Hvis der er henvisning til Herredsprovstens skifteprotokol (gejstliges skifter indtil 1807) vil der under estate være navnet på herredet + Provsti. Hvis der er henvisning til Amtets skifteprotokol (selvejere og overklasse indtil 1790), vil der stå NN Amt under estate.

Hvis der er henvisning til et sognekalds skifteprotokol (mensalgods indtil 1817), vil der stå NN deanery.

NB: Hvis man får mere end 500 poster, vil man få oplyst antallet af fundne poster, men kun kunne få vist de første 500.

### 1.7.4. Information om

#### registeret.

Registeret er offentliggjort af Gary T. Horlacher, som også har en engelsksproget hjemmeside, det kan være interessant at besøge: www.horlacher.org.

### 1.7.5. Liste over Film

|           | Microfi       | ilmer (Mici  | rofilm         | s)                |               | <u> </u> |
|-----------|---------------|--------------|----------------|-------------------|---------------|----------|
| Microfilm | Årene (Years) | Amt (County) |                | Herred (District) | Gods (Estate) |          |
| 041501    |               |              |                |                   |               |          |
|           | 1719-1785     | Thatted      | Verter Hen     | Aigued            |               |          |
| 041508    |               |              |                |                   |               |          |
|           | 1800-1813     | Thirted      | Having         | Abildguird        |               |          |
| 041509    |               |              |                |                   |               |          |
|           | 1762-1787     | Viborg       | Lysgued        | Albedge E         | olmier        |          |
|           | 1819-1822     | Viborg       | Lysgerd        | Albedere K        | olunier       |          |
| 041510    |               |              |                |                   |               |          |
|           | 1790-1835     | Viborg       | Lyrgerd        | Albeder: K        | olmás         |          |
|           | 1836-1849     | Viborg       | Lysgeed - Hids | Albedens K        | olenásr       |          |
| 041511    |               |              |                |                   |               |          |
|           | 1750-1789     | Viborg       | Hide           | Allinggard        | Genhallsgaard |          |
| 041512    |               |              |                |                   |               | -        |
|           | 1788-1811     | Viborg       | Hide           | Allingsord        | -Outhallegant |          |
| 041518    |               |              |                |                   |               |          |
|           | 1778-1808     | Viborg       | Norlyng        | Armild Elo        | der .         |          |
| 041519    |               |              |                |                   |               |          |
|           | 1766-1834     | Viborg       | Salling None   | Astrop            |               |          |
| 041521    |               |              |                |                   |               |          |
|           | 1784-1803     | Viborg       | Lyrgerd        | Anshjarg          |               |          |
| 041527    |               |              |                |                   |               | -        |

Her fås en liste over de film, som registeret omfatter.

Det påstås af Horlacher, at filmnumrene er de samme ved Mormonernes arkiver (FHL) og ved Rigsarkivet i Kbhvn. (RA).

Således skal der ses bort fra evt. nuller før nummeret, når man vil finde filmen på RA, og der skal altid være to nuller forrest, når man vil finde FHL-film.

Eks.: film 041501 på listen hedder ved

RA: M 41.501, og ved

FHL: FHL # 0041501 (# står for nummer).

Kolonnerne er: Filmnr. - Periode for skifteprotokollen - Amt og Herred hvori skifteretten lå, og Skifterettens navn.

Man bladrer frem og tilbage i listen ved at benytte linkene nederst på siden.

First går til første side, previous går til foregående side, next til næste side, last til sidste side. Der kan ikke søges i listen.

# <u>1.7.6. Liste over</u>

#### <u>skifteretter:</u>

| Agresse 🛃 http://ddd.dda.dk/dprob/T | BLEstatesPage5.html |              | • 🖓 G8 | Hyperlinks × |
|-------------------------------------|---------------------|--------------|--------|--------------|
| Gods Navn (Estate Name)             | Herred (District)   | Amt (County) |        | -            |
| SKIFTEPROTOKOL                      |                     | Aalberg      |        |              |
| Skivenus                            | Hindborg            | Viberg       |        |              |
| Skjoldborg Pastorat                 | Hundborg            | Thisted      |        |              |
| Skyum-hordum                        | Hassing             | Thirted      |        |              |
| Slettegaard                         | Vester Han          | Thisted      |        |              |
| Snedsted, Praestekald               | Hassing             | Thisted      |        |              |
| Soby Molle                          | Fjends              | Viborg       |        |              |
| Sodal                               | Norlying            | Viborg       |        |              |
| SOHNGAARDSHOLM                      | FLESKUM             | Aalborg      |        |              |
| Sonderlyng Deanery                  | Sonderlyng          | Viborg       |        |              |
| Soren Teestrup Jr                   | Rinds               | Viborg       |        |              |
| Spottrup                            | Rodding             | Viborg       |        |              |
| ST. RESTRUP                         | HORNUM              | Aalberg      |        |              |
| Staarupgaard                        | Fjends              | Viborg       |        |              |
| Store Restrup                       | Hillesslev          | Thisted      |        |              |
| Taarupgaard                         | Fjends              | Viborg       |        |              |
| Tandrup-Kovstrup                    | Hassing             | Thisted      |        |              |
| THORSTEDLUND                        | HORNUM              | Aalberg      |        |              |
| Thyholm                             | Hassing - Rets      | Thisted      |        |              |
| Tjele                               | Sonder Lyng         | Viberg       |        |              |
| Todbol                              | Hundborg            | Thisted      |        |              |
| TOPSTEDILIND                        | HORNING             | A #16 + ++   |        |              |

Man klikker på linket hertil fra forsiden og får en liste over samtlige skifteretter, hvis skifterprotokoller er omfattet af registeret.

Herreders skifteretter er dog ikke optaget på listen, men birkenes er.

Der står nu godt nok Estates, som egentlig betyder gods eller ejendom, men her dækker det skifteret.

Står der et person navn dækker det som regel, at der er tale om et stort bo, som ligger for sig.

Kolonnerne er: Gods / Skifteret - Herred og Amt, hvori skifteretten lå. Man blader i listen, ligesom beskrevet under Liste over film.

### 1.7.7. Konklusion

Der er her tale om et glimrende initiativ, og jeg håber, registeret vil blive udvidet efterhånden, så det med tiden vil omfatte hele landet.

#### 1.7.8. Vendsyssel skifter

På Krabsens hjemmeside findes under Databaser => Skiftedatabasen en database over skifter fra Vendsyssel. Den er ikke så avanceret, men kan være en hjælp. Også denne database er opstået på privat initiativ, og er under fortsat udbygning.